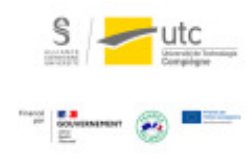

# Tutoriel : Réaliser des sondages avec Lime Survey

Version : M.À.J. V.1.1

Date : 09/03/2024

Auteur(s) : Cellule d'Appui Pédagogique UTC

# Table des matières

| Introduction                             | 3    |
|------------------------------------------|------|
| 1. Se connecter                          | 4    |
| 2. Visite guidée                         | 5    |
| 3. Créer un questionnaire                | 6    |
| 3.1. Créer un groupe de questions        | 7    |
| 3.2. Ajouter une question                | 9    |
| 3.3. Créer des questions conditionnelles | 11   |
| 3.4. Prévisualiser le questionnaire      | 13   |
| 4. Activer le questionnaire              | . 14 |
| 5. Réponses et statistiques              | . 15 |

### Introduction

#### Lime Survey est un outil libre de sondage utile pour les questionnaires à grande échelle.

Il est plus complet que les activités de sondage sur Moodle. Cependant, sa prise en main demande un temps considérable.

Si vous souhaitez interroger vos étudiants en une ou deux questions, préférez votre espace Moodle, ils auront ainsi tous les éléments au même endroit.

### 1. Se connecter

#### 

- 1 Pour utiliser Lime Survey, connectez-vous à https://limesurvey.utc.fr/admin
- 2 Comme « Méthode d'authentification », choisissez « LDAP ».
- 3 Entrez vos identifiants de l'ENT de l'UTC.
- **A** Résultat

| Lim                   | neSurvey            |
|-----------------------|---------------------|
| Se connecter          |                     |
| Méthode d'authentific | ation               |
| LDAP                  | Ŧ                   |
| Nom d'utilisateur     |                     |
| cgaziell              |                     |
| Mot de passe          |                     |
| •••••                 |                     |
| Langue                |                     |
| Par défaut            | *                   |
|                       | Se connecter        |
|                       | Not do passo oubliá |

### 2. Visite guidée

Lime Survey vous propose une visite guidée pour vous guider dans la prise en main de l' outil et réaliser votre premier sondage.

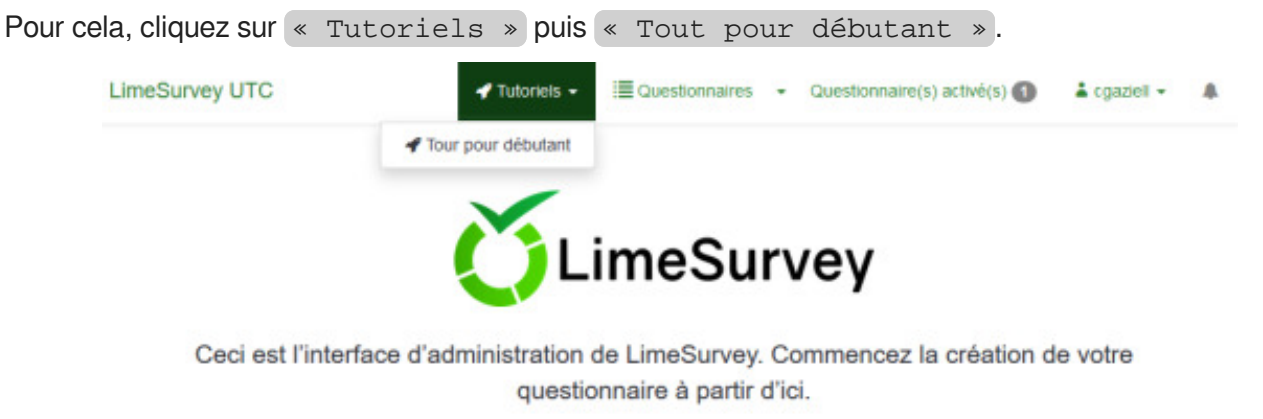

Liste des questionnaires

Dernière question consultée : AA01

Suivez les indications qui s'affichent.

\_

|           | Bienvenue dar            | ns LimeSurvey !          |         |
|-----------|--------------------------|--------------------------|---------|
| 6         |                          |                          |         |
| Ce tour v | ous permettra d'avoir u  | une compréhension de     | base de |
| LimeSurv  | ey.                      |                          |         |
| Noue am   | erions vous aider en v   | ous proposant un tour    | rapide  |
| NOUS all  | one et corectóristiques  | los plus essentialles    |         |
| des fonct | ions et caractéristiques | s les plus essentielles. |         |

## 3. Créer un questionnaire

| Li | meSurvey UTC                                            |          | 🚽 Tutorie             | els - I≣ C                 | uestionnaire | is ≠ Qu                                                     | estionnaire                | (s) activ | é(s) 🕚                             | 🛓 cgazieli          |                          |
|----|---------------------------------------------------------|----------|-----------------------|----------------------------|--------------|-------------------------------------------------------------|----------------------------|-----------|------------------------------------|---------------------|--------------------------|
|    | Liste des questionnaires                                | Groupes  | de questionnaire      | HS .                       |              |                                                             |                            |           |                                    |                     |                          |
|    | Créer un nouveau questic                                | onnaire  |                       |                            |              |                                                             |                            |           |                                    |                     |                          |
|    |                                                         |          |                       |                            |              |                                                             |                            |           |                                    |                     |                          |
| L  | iste des questionna                                     | ires     |                       |                            |              |                                                             |                            |           |                                    |                     |                          |
|    | iste des questionna                                     | ires     | Statut : (To          | us)                        |              | Grou                                                        | ipe : (n'i                 | importe ( | quel groupe)                       | ~ Che               | erchei                   |
|    | iste des questionna<br>Chercher :                       | statut 1 | Statut : (To          | us)<br>Groupe              | Créé         | - Grou                                                      | upe : (n'<br>Complet       | mporte (  | quel groupe)<br>Groupe ferr        | Che<br>Réinit       | erchei                   |
|    | iste des questionna<br>chercher :<br>D du questionnaire | statut T | Statut : (To<br>Titre | us)<br>Groupe<br>é Default | Créé -       | <ul> <li>✓ Grou</li> <li>✓ Partielles</li> <li>0</li> </ul> | upe : (n'i<br>Complet<br>0 | Total     | quel groupe)<br>Groupe ferr<br>Non | Che<br>Réinit<br>né | erchei<br>ialisei<br>Lat |

2 Ajoutez un titre, une description, un message d'accueil et de fin.

| réer                 | Importer Copier                                                                                                    |  |
|----------------------|----------------------------------------------------------------------------------------------------|--|
|                      | Éléments de texte Paramètres généraux Présentation & Navigation Publication & Contrôle d'accès Notification & Gestion des données Paramètres de participation                                                                                        |  |
| Tit                  | re du questionnaire :                                                                                                    |  |
| - 5                  |                                                                                                    |  |
|                      | upport CAP                                                                                                    |  |
|                      | upport CAP                                                                                                    |  |
| La                   | apport CAP<br>ngue de base :                                                                                                    |  |
| La                   | apport CAP<br>ngue de base :<br>rançais                                                                                                    |  |
| Lai                  | ague de base :<br>rançais<br>ter un exemple de groupe de questions et de question ?<br>Non<br>seription :                                                                                                    |  |
| La<br>F<br>Cru<br>De | upport CAP<br>ngue de base :<br>rançais<br>ter un exemple de groupe de questions et de question ?<br>Non<br>scription :<br>\$ Source (A) × b @ @ @ & → Q to ₩ Ix 	 ■ @ O Ø 	 ■ = @ Ω 	 B I 	 U 	 5 	 ×, × <sup>3</sup>                               |  |
| Lai<br>F<br>De       | apport CAP<br>ague de base :<br>trançais<br>ter un exemple de groupe de questions et de question ?<br>Non<br>scription :<br>C Source (A) X D @ @ @ A → Q to @ I I U 5 X, X <sup>3</sup><br>= :: 4 = 4 ?? Z @ @ 2 Styles * Format * Police * Taille * |  |

09/03/2024

3 Vous pouvez choisir de nombreux paramètres notamment avoir des réponses anonymes :

4 Une fois vos paramètres choisis, cliquez sur « Sauvegarder ».

|                           |                      |                           | 🖺 Sauvegarder                    |
|---------------------------|----------------------|---------------------------|----------------------------------|
| Créer, importer ou copier | r un questionnaire   |                           |                                  |
| Créer Importer Copier     |                      |                           |                                  |
|                           |                      |                           |                                  |
| Éléments de texte         | Paramètres généraux  | Présentation & Navigation | n Publication & Contrôle d'accès |
| Notification & Gestion de | es données Paramètre | es de participation       |                                  |
| Définir la longueur du co | de à :               |                           |                                  |
|                           |                      |                           |                                  |

#### 3.1. Créer un groupe de questions

| ē | - | - |
|---|---|---|
| C |   |   |
| 2 |   |   |
| £ |   |   |

1 Cliquez sur le menu « Lister les groupes de questions ».

2 Cliquez sur le bouton « Ajouter un nouveau groupe ».

| < Paramètres                   | Structure   |   | <ul> <li>Ajouter un nouveau groupe</li> </ul>         |
|--------------------------------|-------------|---|-------------------------------------------------------|
| Paramètres du questionnaire    |             |   | Importer un groupe                                    |
| I Vue d'ensemble               |             |   | Creupes de questiens dans es questiennaire            |
| of Paramètres généraux         |             |   | Groupes de questions dans ce questionnaire            |
| Eléments de texte              |             |   | Chercher par nom de Greupe :                          |
| Politique de confidentialité d | les données |   | Réinitialiser                                         |
| / Options de thème             |             |   | Numéro du groupe Ordre du groupe - Nom du groupe Desc |
| Ø Présentation                 |             |   | Aucun groupe de questions trouvé.                     |
| Paramètres de participation    | n           |   |                                                       |
| A Notifications & données      |             |   |                                                       |
| 4 Publication et accès         |             |   |                                                       |
| Menu de questionnaire          |             | i |                                                       |
| EListe des questions           |             |   |                                                       |
| III Lister les groupes de ques | stions >    |   |                                                       |
|                                |             |   |                                                       |

3 Ajouter les informations.

Un groupe de questions possède un titre et une description (optionnelle).

4 Cliquez sur « Sauvegarder et ajouter une question ». Vous pourrez alors créer des questions dans ce groupe.

**b** Résultat

| Paramètres Structure                              |   | Dimporter un groupe                                                              |
|---------------------------------------------------|---|----------------------------------------------------------------------------------|
| Paramètres du questionnaire                       |   | Sauvegarder et ajouter une question     Sauvegarder et ajouter un nouveau oroune |
| III Vue d'ensemble                                | , | El Sauregarder el ajodier un nouveau groupe                                      |
| O <sup>®</sup> Paramètres généraux                |   | Ajouter un groupe de questions                                                   |
| D Éléments de texte                               |   |                                                                                  |
| Politique de confidentialité des données          |   | Français (Langue de base)                                                        |
| ✔ Options de thème                                |   | Titre :                                                                          |
| # Présentation                                    |   | régularité 3                                                                     |
| Paramètres de participation                       | 1 | Description :                                                                    |
| A Notifications & données                         |   | Source ② × 心面面面 ▲ → Q い 那 I <sub>x</sub>                                         |
| 4 Publication et accès                            |   |                                                                                  |
| Menu de questionnaire                             |   |                                                                                  |
| Eliste des questions                              |   | Avant CP                                                                         |
| ELister les groupes de questions                  |   |                                                                                  |
| P Réordonner les questions / groupes de questions |   |                                                                                  |

#### 3.2. Ajouter une question

1 Ajoutez un code (un identifiant obligatoire, qui vous aidera à gérer votre questionnaire) et la question.

| Français (L                                               | angue de l | base)     |          |             |        |          |                     |        |       |       |        |         |       |        |        |                |
|-----------------------------------------------------------|------------|-----------|----------|-------------|--------|----------|---------------------|--------|-------|-------|--------|---------|-------|--------|--------|----------------|
| ode :                                                     | _          |           |          |             |        |          |                     |        |       |       |        |         |       |        |        |                |
| fréquence01                                               |            |           |          |             |        |          |                     |        |       |       |        |         |       |        |        |                |
| e code des q                                              | uestions d | oit comme | encer pa | ar une i    | ettre  | et ne    | doit c              | ntenir | que d | es ca | ractèr | es alpi | hanur | nériqu | ies. C | bliga          |
|                                                           |            |           |          |             |        |          |                     |        |       |       |        |         |       |        |        |                |
| uestion :                                                 |            |           |          |             |        |          |                     |        |       |       |        |         |       |        |        |                |
| uestion :                                                 | (a) [X     | 66        |          | <b>4</b> /> | q      | p.g      | <b>胛</b> I,         | 5      | 00    | 0     |        | ₩.      | Ω     | В      | IL     | į s            |
| Source       X <sub>2</sub> X <sub>2</sub> X <sup>2</sup> |            | ि@(       |          | * *<br>± ±  | Q<br>≣ | ₽4<br>₽4 | 胛 <u>ズ</u><br>4- 〔2 |        |       | 0     | ■      | # @     | Ω     | В      | I      | į <del>s</del> |

2 En bas de la page, choisissez le type de question et si elle est obligatoire ou non.

3 Cliquez ensuite sur « Sauvegarder » puis « Éditer les options de réponses »

| Prévisua                                                                               | Prévisualiser le questionnaire |                                                    | Prévisualiser le groupe de question                    |                                                         |                           | Prévisualiser la quest |        |
|----------------------------------------------------------------------------------------|--------------------------------|----------------------------------------------------|--------------------------------------------------------|---------------------------------------------------------|---------------------------|------------------------|--------|
| Ø Éditer                                                                               | iter Vérification de la log    |                                                    | ogique                                                 | Supprimer                                               | G Exporter                | Copier                 |        |
| A Fixer les                                                                            | es conditions                  |                                                    | er les opti                                            | ions de réponse                                         | B Editer les réponses par |                        | défaut |
| Pácumó d                                                                               |                                | tion soo                                           | 4 /10, 404                                             |                                                         |                           |                        |        |
| Résumé d                                                                               | le la ques                     | tion FRO                                           | nce (ID: 25                                            | )<br>5)                                                 |                           |                        |        |
| Résumé d<br>Groupe de que<br>Code :                                                    | le la ques<br>estions :        | Fréquer                                            | nce (ID:25                                             | )<br>5)<br>n obligatoire)                               |                           |                        |        |
| Résumé d<br>Groupe de que<br>Code :<br>Question :                                      | le la ques<br>estions :        | Fréquer<br>FR01 : (<br>Avez-vo                     | nce (ID: 161)<br>(Question<br>(Question                | )<br>5)<br>n obligatoire)<br>contacté la CAP ?          |                           |                        |        |
| Résumé d<br>Groupe de que<br>Code :<br>Question :<br>Alde :                            | le la ques<br>estions :        | Fréquer<br>FR01 : (<br>Avez-vo                     | nce (ID: 161)<br>nce (ID:28<br>(Question<br>ous déjà c | )<br>5)<br>n obligatoire)<br>contacté la CAP ?          |                           |                        |        |
| Résumé d<br>Groupe de que<br>Code :<br>Question :<br>Aide :<br>Type :                  | le la ques                     | Fréquer<br>FR01 : (<br>Avez-vo<br>Liste (Bi        | nce (ID: 161)<br>(Question<br>(Question<br>ous déjà c  | )<br>5)<br>n obligatoire)<br>contacté la CAP ?<br>adio) |                           |                        |        |
| Résumé d<br>Groupe de que<br>Code :<br>Question :<br>Aide :<br>Type :<br>Obligatoire : | le la ques                     | Fréquer<br>FR01 : (<br>Avez-vo<br>Liste (Be<br>Oui | nce (ID: 161)<br>(Question<br>ous déjà c               | )<br>5)<br>n obligatoire)<br>contacté la CAP ?<br>adio) |                           |                        |        |

4 Dans « Options de réponse », indiquez les réponses possibles. Cliquez sur le « + » pour ajouter une réponse puis « Sauvegardez ».

| Previsualiser le groupe de question Éditer les options de la réponse FR01 (ID: 161) Français (Langue de base) Position Code Options de réponse Action A1 Oul A2 Quelques fois A3 Jamais                                                                                                    |                                                                 | sualiser le questionnaire                                                                 | ₩ Aperçu            | El Sauve       |
|----------------------------------------------------------------------------------------------------|-----------------------------------------------------------------|-------------------------------------------------------------------------------------------|---------------------|----------------|
| Éditer les options de la réponse FR01 (ID: 161)         Français (Langue de base)         Position       Code       Options de réponse       Action <ul> <li>A1</li> <li>Oul</li> <li>Quelques fois</li> <li>A3</li> </ul> <ul> <li>Jamais</li> <li>Outer de base</li> </ul> <ul> <li>A3</li> </ul> <ul> <li>Jamais</li> <li>Outer de base</li> <li>Outer de base</li> <!--</th--><th>Prévis</th><th>ualiser le groupe de questi</th><th>on</th><th>Enregistrer et</th></ul>                                                                                                    | Prévis                                                          | ualiser le groupe de questi                                                               | on                  | Enregistrer et |
| Éditer les options de la réponse FR01 (ID: 161)         Français (Langue de base)         Position       Code       Options de réponse       Active <ul> <li>A1</li> <li>Oui</li> <li>Quelques fois</li> <li>A3</li> <li>Jamais</li> </ul>                                                                                                    |                                                                 |                                                                                           |                     |                |
| Français (Langue de base)         Position       Code       Options de réponse       Activité <ul> <li>A1</li> <li>Oui</li> <li>Quelques fois</li> <li>A3</li> </ul> <ul> <li>Jamais</li> </ul> <ul> <li>Jamais</li> </ul> <ul> <li>Options de réponse</li> <li>Activité</li> <li>A1</li> <li>Oui</li> <li>Oui</li></ul>                                                                                                    | Éditer le                                                       | s options de la répo                                                                      | DISE FR01 (ID: 161) |                |
| Position     Code     Options de réponse     Action <ul> <li>A1</li> <li>Oui</li> <li>Quelques fois</li> <li>A3</li> </ul> <ul> <li>Jamais</li> <li>Oui</li> </ul> <ul> <li>Image: Astronomy of the second second secon</li></ul>                                                                                                    | Francais (                                                      | angue de base)                                                                            |                     |                |
| Position     Code     Options de réponse     Activité       Image: Al and a structure     Image: Al and a structure     Image: Al                                                                                                    | Tranyois (                                                      | Langue de basey                                                                           |                     |                |
| A1   oui   A2   Quelques fois     A3     Jamais     O                                                                                                    | Position                                                        | Code                                                                                      | Options de répons   | se Actio       |
| A2   Quelques fois   Image: Constraint of the second second s | ≡                                                               | A1                                                                                        | oui                 | × 0            |
| E A3 Jamais 🖍 O                                                                                                    | =                                                               | A2                                                                                        | Quelques fois       | / 0            |
|                                                                                                    | ≡                                                               | A3                                                                                        | Jamais              | / 0            |
|                                                                                                    |                                                                 |                                                                                           |                     |                |
|                                                                                                    |                                                                 |                                                                                           |                     |                |
|                                                                                                    |                                                                 |                                                                                           |                     |                |
|                                                                                                    |                                                                 |                                                                                           |                     |                |
| étude de la fréquence de demande                                                                                                    | étude de la                                                     | fréquence de demande                                                                      |                     |                |
| étude de la fréquence de demande                                                                                                    | étude de la                                                     | fréquence de demande                                                                      |                     |                |
| étude de la fréquence de demande<br>*Avez-vous déjà contacté la CAP ?<br>• Veuillez sélectionner une réponse ci-dessous                                                                                                    | étude de la<br>*Avez-vous<br>9 Veuillez s                       | fréquence de demande<br>déjà contacté la CAP ?<br>électionner une réponse ci-d            | essous              |                |
| étude de la fréquence de demande  *Avez-vous déjà contacté la CAP ?  Veuillez sélectionner une réponse ci-dessous  O oul                                                                                                    | étude de la<br>*Avez-vous<br>• Veuillez s                       | fréquence de demande<br>déjà contacté la CAP ?<br>électionner une réponse ci-d            | essous              |                |
| étude de la fréquence de demande  *Avez-vous déjà contacté la CAP ?  Veuillez sélectionner une réponse ci-dessous  oul  Quelques fois                                                                                                    | étude de la<br>*Avez-vous<br>• Veuillez s<br>• oui<br>• Quelque | fréquence de demande<br>déjà contacté la CAP ?<br>électionner une réponse ci-d<br>es fois | essous              |                |

#### 3.3. Créer des questions conditionnelles

E Une fois toutes vos questions créées vous pouvez ajouter des conditions

```
1 Cliquez sur « Fixer les conditions ».
```

2 Choisissez l'opérateur de comparaison et sélectionnez question et réponse attendues.

| Scénario                                                                                                    |       |
|----------------------------------------------------------------------------------------------------|-------|
| Scénario par défaut O Ajouter un scénario                                                                                                    |       |
| Opérateur de comparaison                                                                                                    |       |
| Égal                                                                                                    |       |
| Question                                                                                                    |       |
| Question précédente Attributs des partici                                                                                                    | pants |
| FR01: Avez-vous délà contacté la CAP ?                                                                                                    |       |
|                                                                                                    |       |
|                                                                                                    |       |
|                                                                                                    |       |
|                                                                                                    |       |
|                                                                                                    |       |
| Réponse                                                                                                    |       |
| Réponse<br>Prédéfini Constant(e) Questions                                                                                                    |       |
| Réponse       Prédéfini     Constant(e)     Questions       Champs de l'invitation     ReqEvo                                                                                          |       |
| Réponse<br>Prédéfini Constant(e) Questions<br>Champs de l'invitation RegExp                                                                                                    |       |
| Réponse<br>Prédéfini Constant(e) Questions<br>Champs de l'invitation RegExp                                                                                                    |       |
| Réponse         Prédéfini       Constant(e)       Questions         Champs de l'invitation       RegExp         A1 (ou)       A2 (Quelques fois)         A3 (Jamais)       A3 (Jamais) |       |
| Réponse         Prédéfini       Constant(e)       Questions         Champs de l'invitation       RegExp         A1 (oui)       A2 (Quelques fois)         A3 (Jamais)       A3         |       |
| Réponse         Prédéfini       Constant(e)       Questions         Champs de l'invitation       RegExp         A1 (ou)       A2 (Quelques fois)         A3 (Jamais)                   |       |

3 Cliquez sur « Ajouter une condition » puis « Sauvegarder et fermer ».

#### 3.4. Prévisualiser le questionnaire

#### Sur la page d'accueil du questionnaire, cliquez sur « Prévisualiser le

questionnaire ».

| 🍈 🔶 🏘 Support CAP                           | (116448)                                                                      |
|---------------------------------------------|-------------------------------------------------------------------------------|
| < Param Struct                              | Activer ce questionnaire                                                      |
|                                             | ♦ Prévisualiser le questionnaire 🎗 Outils-                                    |
| + Ajouter un groupe c                       | Affichage/Exportation                                                         |
| <ul> <li>Ajouter une questio</li> </ul>     | Participants au questionnaire                                                 |
|                                             | G Réponses-                                                                   |
| <ul><li>■ [FR01]</li><li>■ [FR02]</li></ul> | Résumé du questionnaire : Support CAP (Identifiant (ID) 116448)               |
|                                             | URL du questionnaire :                                                        |
|                                             | Français (Langue de base): https://limesurvey.utc.fr/index.php/116448?lang=fr |
|                                             |                                                                               |

#### Support CAP

Ce sondage a pour but de récolter votre avis sur le soutien apporté par la CAP

#### La CAP souhaite être au plus près de vos attentes, merci de répondres à ces quelques questions.

Il y a 2 questions dans ce questionnaire.

#### Ce questionnaire est anonyme.

L'enregistrement de vos réponses à ce questionnaire ne contient aucune information permettant de vous identifier, à moins que l'une des questions ne vous le demande explicitement.

Si vous avez utilisé un code pour accéder à ce questionnaire, soyez assuré qu'aucune information concernant ce code ne peut être enregistrée avec vos réponses. Il est géré sur une base séparée où il sera uniquement indiqué que vous avez (ou non) finalisé ce questionnaire. Il n'existe pas de moyen pour faire correspondre votre code à vos réponses sur ce questionnaire.

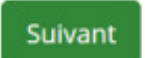

Vous remarquez la phrase « Ce questionnaire n'est actuellement pas activé ».

### 4. Activer le questionnaire

| U. | - 1 |   |   |   |
|----|-----|---|---|---|
| 2  |     |   |   |   |
| c  |     |   |   |   |
| ~  |     | - | - | - |
| 1  |     |   |   |   |

1 Sur la page d'accueil du questionnaire, cliquez sur « Activer ce questionnaire ».

| < Param Struct                                                                                     | Activer ce que                                                                                                    | stionnaire                                                                                                    |                                                                                                    |                                                     |               |
|----------------------------------------------------------------------------------------------------|----------------------------------------------------------------------------------------------------|----------------------------------------------------------------------------------------------------|----------------------------------------------------------------------------------------------------|-----------------------------------------------------|---------------|
|                                                                                                    | Prévisualise                                                                                                    | er le questionnaire                                                                                                    | X Outils-                                                                                                    |                                                     |               |
| + Ajouter un groupe c                                                                              | S Affichage                                                                                                    | Exportation                                                                                                    |                                                                                                    |                                                     |               |
| Ajouter une questio                                                                                | A Participants                                                                                                    | au questionnaire                                                                                                    |                                                                                                    |                                                     |               |
| E Fréquence                                                                                        | G Réponses-                                                                                                    |                                                                                                    |                                                                                                    |                                                     |               |
| -                                                                                                  |                                                                                                    |                                                                                                    |                                                                                                    |                                                     |               |
| = [FR01]                                                                                           | Résumé du                                                                                                    | questionnaire                                                                                                    | : Support CAP                                                                                                    | (Identifi                                           | ant (ID) 11   |
| E [FR02]                                                                                           |                                                                                                    |                                                                                                    |                                                                                                    |                                                     |               |
|                                                                                                    | URL du que                                                                                                    | stionnaire :                                                                                                    |                                                                                                    |                                                     |               |
|                                                                                                    | Francais (Lar                                                                                                    | que de base):                                                                                                    | https://limesurvey.ut                                                                                                    | c.fr/index.p                                        | hp/116448?lar |
| e pourrez plus le m<br>Ave                                                                         | nodifier une fo                                                                                                    | ois activé.<br>ez lire ceci attentiv                                                                                                    | rement avant de                                                                                                    |                                                     |               |
| e pourrez plus le m<br>Ave<br>con<br>Vou                                                           | nodifier une fo<br>rtissement : veuill<br>tinuer !<br>s ne devriez active                                                                                                    | ois activé.<br>ez lire ceci attentiv                                                                                                    | rement avant de<br>que si vous êtes                                                                                                    |                                                     |               |
| e pourrez plus le m<br>Ave<br>con<br>Vou<br>absi<br>term                                           | nodifier une fo<br>rtissement : veuill<br>tinuer !<br>s ne devriez active<br>olument certain qu<br>ninée et n'aura pas                                                                                                    | ez lire ceci attentiv<br>r un questionnaire<br>e la configuration d<br>besoin d'être modi                                                                                                    | rement avant de<br>que si vous êtes<br>e votre questionnaire<br>fiée.                                                                                                    | est                                                 |               |
| e pourrez plus le m<br>Ave<br>con<br>Vou<br>abse<br>term<br>Une fe                                 | nodifier une fo<br>rtissement : veuill<br>tinuer !<br>s ne devriez active<br>olument certain qu<br>ninée et n'aura pas<br>os le questionnaire activé, s                                                                                                    | ez lire ceci attentiv<br>r un questionnaire<br>e la configuration de<br>besoin d'être modi                                                                                                    | rement avant de<br>que si vous êtes<br>e votre questionnaire<br>fiée.                                                                                                    | est                                                 |               |
| e pourrez plus le m<br>Ave<br>con<br>Vou<br>abso<br>term<br>Une te                                 | nodifier une fo<br>rtissement : veuill<br>tinuer !<br>s ne devriez active<br>olument certain qu<br>ninée et n'aura pas<br>ois le questionnaire activé, r                                                                                                    | ez lire ceci attentiv<br>er un questionnaire e<br>la configuration de<br>besoin d'être modi<br>vous ne pourez plus :<br>• Apouter ou supprimer des                                                                                                    | rement avant de<br>que si vous êtes<br>e votre questionnaire<br>fiée.<br>: groupes<br>: questions                                                                                                    | est                                                 |               |
| e pourrez plus le m<br>Ave<br>con<br>Vou<br>abse<br>term<br>Une te                                 | nodifier une fo<br>rtissement : veuill<br>tinuer !<br>s ne devriez active<br>olument certain qu<br>ninée et n'aura pas<br>ois le questionnaire activé, y                                                                                                    | ez lire ceci attentiv<br>er un questionnaire e<br>e la configuration de<br>besoin d'être modi<br>vous ne pourez plus :<br>• Apouter ou supprimer des<br>• Apouter ou supprimer des<br>• Apouter ou supprimer des<br>• Apouter ou supprimer des                                                                                                    | rement avant de<br>que si vous êtes<br>e votre questionnaire<br>fiée.<br>: groupes<br>: questions<br>: sous-questions ou changer leu<br>nd le questionnaire est actif.                                                                                                    | est<br>urs codes                                    |               |
| e pourrez plus le m<br>Ave<br>con<br>Vou<br>absi<br>term<br>Une k                                  | nodifier une fo<br>rtissement : veuill<br>tinuer !<br>s ne devriez active<br>olument certain qu<br>ninée et n'aura pas<br>ois le questionnaire activé, y<br>paramètres suivants ne p<br>ez vérifier ces paramètres n<br>ponses anonymisées ?                                                                                                    | ez lire ceci attentiv<br>er un questionnaire<br>e la configuration di<br>besoin d'être modi<br>vous ne pourrez plus :<br>• Apouter ou supprimer des<br>• Apouter ou supprimer des<br>• Apouter ou supprimer des<br>• apouter ou supprimer des<br>• apouter ou supprimer des<br>• apouter ou supprimer des<br>• apouter ou supprimer des<br>• apouter ou supprimer des<br>• apouter ou supprimer des                                                                                                    | rement avant de<br>que si vous êtes<br>e votre questionnaire<br>fiée.<br>:<br>groupes<br>: gouses<br>: sous-questions ou changer leu<br>nd le questionnaire est actif.<br>Réponses datées ?                                                                                                    | est<br>urs codes                                    |               |
| pourrez plus le m<br>Ave<br>con<br>Vou<br>abs<br>term<br>Une te<br>Veuite<br>Rép<br>Sauv           | nodifier une for<br>intissement : veuill<br>tinuer !<br>is ne devriez active<br>olument certain qu<br>ninée et n'aura pas<br>ois le questionnaire activé, y<br>paramètres suivants ne p<br>ez vérifier ces paramètres n<br>ponses anonymisées ?<br>regarder l'adresse IP ?                                                                                                    | ez lire ceci attentiv<br>e un questionnaire<br>e la configuration di<br>besoin d'être modi<br>vous ne pourez plus :<br>• Ajouter ou supprimer des<br>• Ajouter ou supprimer des<br>• Ajouter ou supprimer des<br>• Ajouter ou supprimer des<br>• Ajouter ou supprimer des<br>• Ajouter ou supprimer des<br>• Ajouter ou supprimer des<br>• Ajouter ou supprimer des<br>• Ajouter ou supprimer des<br>• Ajouter ou supprimer des<br>• Ajouter ou supprimer des<br>• Ajouter ou supprimer des<br>• Ajouter ou supprimer des                                                                                                    | rement avant de<br>que si vous êtes<br>e votre questionnaire<br>fiée.<br>:<br>groupes<br>: goustons<br>: sous-questions ou changer leu<br>nd le questionnaire est actif.<br>Réponses datées ?<br>Sauvegarder FURL de                                                                                                    | est<br>Ins codes                                    |               |
| pourrez plus le m<br>Ave<br>con<br>Vou<br>absi<br>terr<br>Une k<br>Les p<br>Veuile<br>Rep<br>Sauv  | nodifier une fo<br>rtissement : veuill<br>tinuer !<br>s ne devriez active<br>olument certain qu<br>ninée et n'aura pas<br>ois le questionnaire activé, y<br>earamètres suivants ne p<br>ez vérifier ces paramètres n<br>ponses anonymisées ?<br>regarder l'adresse IP ?<br>Sauvegarder les                                                                                                    | vis activé.<br>ez lire ceci attentiv<br>er un questionnaire de<br>la configuration de<br>besoin d'être modi<br>vous ne pourez plus :<br>• Apouter ou supprimer des<br>• Apouter ou supprimer des<br>• Apouter ou suppr | rement avant de<br>que si vous êtes<br>e votre questionnaire<br>fiée.<br>: groupes<br>: questions<br>: sous-questions ou changer leu<br>nd le questionnaire est actif.<br>Réponses datées ?<br>Sauvegarder FURL de<br>provenance ?                                                                                                    | est<br>Ins codes                                    |               |
| e pourrez plus le m<br>Ave<br>con<br>Vou<br>absi<br>term<br>Une k<br>Les p<br>Veuik<br>Rep<br>Sauv | nodifier une for<br>intissement : veuill<br>tinuer !<br>s ne devriez active<br>olument certain qu<br>ninée et n'aura pas<br>os le questionnaire activé, i<br>baramètres suivants ne p<br>ez vérifier ces paramètres n<br>ponses anonymisées ?<br>esgarder l'adresse IP ?<br>Sauvegarder les<br>chronométrages ?<br>ots que les données sont sa<br>roupes ou des questions, v<br>étes qui ont déjà été satises | bis activé.<br>ez lire ceci attentiv<br>r un questionnaire de<br>e la configuration de<br>besoin d'être modi<br>vous ne pourez plus :<br>• Ajouter ou supprimer des<br>• Ajouter ou supprimer des<br>• Ajouter ou supp | rement avant de<br>que si vous êtes<br>e votre questionnaire<br>fiée.<br>: groupes<br>; questions<br>: sous-questions ou changer leu<br>nd le questionnaire est actif.<br>Réponses datées ?<br>Sauvegarder l'URL de<br>provenance ?<br>re, si vous voulez ajouter ou en<br>stionnaire, ce qui déplacera tou<br>séparée.                | est<br>Irs codes<br>Non<br>Non                      |               |
| e pourrez plus le m<br>Ave<br>con<br>Vou<br>abso<br>term<br>Une to<br>Veuile<br>Rép<br>Sauv        | nodifier une for<br>rtissement : veuill<br>tinuer !<br>s ne devriez active<br>olument certain qu<br>ninée et n'aura pas<br>as le questionnaire activé, n<br>baramètres suivants ne p<br>ez vérifier ces paramètres n<br>ponses anonymisées ?<br>regarder l'adresse IP ?<br>Sauvegarder les<br>chronométrages ?<br>ols que les données sont as<br>roupes ou des questions, vies<br>gui ont déjà été satises    | bis activé.<br>ez lire ceci attentiv<br>er un questionnaire de<br>e la configuration de<br>besoin d'être modi<br>vous ne pourez plus :<br>• Apouter ou supprimer des<br>• Apouter ou supprimer des<br>• Apouter ou supprimer des<br>euvent être modifiés quar<br>iantenant :<br>Oui V<br>Non V<br>Non V<br>estes dans votre questionnai<br>ous devez désactiver ce que<br>dans une table d'archivage :<br>Sauvegarder & activer                                                                                                    | rement avant de<br>que si vous êtes<br>e votre questionnaire<br>fiée.<br>: groupes<br>: guestions<br>: guestions<br>: sous-questions ou changer leu<br>nd le questionnaire est actif.<br>Réponses datées ?<br>Sauvegarder l'URL de<br>provenance ?<br>re, si vous voulez ajouter ou en<br>stionnaire, ce qui déplacera tou<br>séparée. | est<br>urs codes<br>Non<br>Non<br>Hever<br>Ites les |               |

### 5. Réponses et statistiques

1 Dans la page d'accueil du questionnaire, cliquez sur « Réponses » puis « Réponses & Statistiques ».

|                                | <ul> <li>Arrêter se questionnaire</li> </ul>                      |
|--------------------------------|-------------------------------------------------------------------|
| < Param Structur               | ♦ Lancer le questionnaire 🛠 Outils-                               |
| Paramètres du<br>questionnaire | Affichage/Exportation                                             |
| I Vue d'ensemble               | A Participants au questionnaire                                   |
| 0° Paramètres généra           | G Réponses-                                                       |
| Éléments de texte              | P Réponses & Statistiques                                         |
|                                | E Ecran de saisie de données upport CAP (Identifiant (ID) 116448) |
| Delitique de confide           | C Réponses partielles (sauvées)                                   |

|     | 🔳 Résumé       | E Afficher les réponses | Saisie de données          | Lad Statistiques | Exporter -  |
|-----|----------------|-------------------------|----------------------------|------------------|-------------|
|     | Importer +     | C Voir les réponses en  | registrées mais non envoyé | es 👘 Suppress    | ion par lot |
|     | Résumé de      | es réponses             |                            |                  |             |
|     | Réponses com   | plètes                  |                            |                  | 3           |
|     | Réponses inco  | mplètes                 |                            |                  | 0           |
|     | Nombre total d | e réponses              |                            |                  | 3           |
| ous | avez plusie    | urs outils pour voi     | r les statistiques o       | de vos répon     | ses.        |
| ous | pouvez aussi   | exporter les données (  | en cliquant sur ≪ E≥       | xporter » pl     | IS « Expo   |
|     | reponses »     |                         |                            |                  |             |

| III Résumé      | Afficher les réponses                      | tta Saisie de données                                                                                                    | A Statistiques                                                                                                    | Exporter +                                                                                                    | Importer -                                                                                                    |
|-----------------|--------------------------------------------|----------------------------------------------------------------------------------------------------|----------------------------------------------------------------------------------------------------|----------------------------------------------------------------------------------------------------|----------------------------------------------------------------------------------------------------|
| C Voir les rép  | oonses enregistrées mais non               | enwoyées 🔋 Suppre                                                                                                    | ssion par lot                                                                                                    | Exporter les ré                                                                                                    | ponses                                                                                                    |
|                 |                                            |                                                                                                    |                                                                                                    | Exporter les ré<br>Exporter vers                                                                                                    | iponses vers SPSS<br>un fichier de questionnaire V                                                                                                    |
| Résumé de       | s réponses                                 |                                                                                                    |                                                                                                    |                                                                                                    |                                                                                                    |
| Réponses com    | plètes                                     |                                                                                                    |                                                                                                    |                                                                                                    | 3                                                                                                    |
| Réponses inco   | mplètes                                    |                                                                                                    |                                                                                                    |                                                                                                    | 0                                                                                                    |
| Nombre total de | e réponses                                 |                                                                                                    |                                                                                                    |                                                                                                    | 3                                                                                                    |
|                 | Résumé de<br>Résonses com<br>Réponses inco | Résumé des réponses     Résumé des réponses     Réponses complètes     Réponses incomplètes     Nombre total de réponses | Im Resume       Im Antoner les reponses       Im Saise de données         IP Voir les réponses enregistrées mais non envoyées       It Suppre         Résumé des réponses       Réponses complètes         Réponses incomplètes       Nombre total de réponses | Im Résume       Im Africher les réponses       Im Saase de données       Let Statistiques         Im Résumé       Im Africher les réponses enregistrées mais non envoyées       Im Suppression par lot         Résumé des réponses       Im Réponses complètes         Réponses incomplètes       Im Réponses         Nombre total de réponses       Im Réponses | Im Résume       Im Africher les réponses       Im Saase de données       Im Statistiques       Im Exponter +         Im Résumé       Im Africher les réponses enregistrées mais non envoyées       Im Suppression par lot       Exporter les ré         Résumé des réponses       Im Suppression par lot       Exporter les ré         Réponses complètes       Im Suppression       Exporter les ré         Réponses incomplètes       Im Suppression       Im Suppression         Nombre total de réponses       Im Saase de données       Im Suppression par lot |

2 Choisissez vos paramètres puis cliquez sur « Exporter » :

| Format d'exportation :       CSV       Microsoft Excel       PDF         O CSV       Microsoft Excel       PDF         O HTML       Microsoft Word         Séparateur<br>des<br>champs       Microsoft Word         CSV :       Code de la question         Wrgul       Microsoft Word         Général       Remplacer les espaces du texte des questions pa<br>underscore (_):         Non         Texte abrégé : | Format d'exportation :       CSV       Microsoft Excel       PDF         O HTML       Microsoft Word       Code de la question       Texte abrégé de la question         Séparateur<br>des<br>champs<br>CSV :       Microsoft Word       Code de la question       Texte abrégé de la question         Virgul       Microsoft Word       Code de question & texte de la question       Code de question & texte de la question         Séparateur<br>des<br>champs<br>CSV :       Microsoft Word       Code de question & texte de la question       Code de question & texte de la question         Virgul       Microsoft Word       Code de question & texte de la question       Code de question & texte de la question         Général       Microsoft Excel       Microsoft Word       Microsoft Word         État d'achèvement :       Toutes les réponses       Microsoft Excel       Microsoft Word | Format                                           | En-têtes                                                                                                    |
|----------------------------------------------------------------------------------------------------|----------------------------------------------------------------------------------------------------|--------------------------------------------------|----------------------------------------------------------------------------------------------------|
| CSV       Microsoft Excel       PDF         HTML       Microsoft Word         Séparateur       Code de la question         des       Code de la question         champs       Code de la question         CSV :       Virgul         Virgul       Microsoft Word         Général       Remplacer les espaces du texte des questions paunderscore (_) :         Non       Texte abrégé :                            | CSV Microsoft Excel PDF   HTML Microsoft Word   Séparateur   des   champs   CSV :   Virgul                                                                                                    | Format d'exportation :                           | Exporter les questions en tant que :                                                                                                    |
| O HTML       Microsoft Word         Séparateur       Code de question & texte de la question         des       Code de question & texte de la question         CSV :       Out         Wirgul       Remplacer les espaces du texte des questions paunderscore (_):         Non       Texte abrégé :                                                                                                    | HTML Microsoft Word     Séparateur   des   champs   CSV :     Virgul ~     Bénéral     État d'achèvement :   Toutes les réponses     Toutes les réponses     Toutes les réponses     Toutes les réponses                                                                                                    | O CSV   Microsoft Excel  PDF                     | Code de la question Texte abrégé de la question                                                                                                    |
| Séparateur         des         champs         CSV :         Virgul         Général         Remplacer les espaces du texte des questions paunderscore (_) :         Non         Texte abrégé :                                                                                                    | Séparateur         des         champs         CSV :         Virgul ~         Général         État d'achèvement :         Toutes les réponses                                                                                                    | O HTML O Microsoft Word                          | Texte complet de la question                                                                                                    |
| Général Texte abrégé :                                                                                                    | Général     Texte abrégé :       État d'achèvement :     Non       Toutes les réponses     Von                                                                                                    | Séparateur<br>des<br>champs<br>CSV :<br>Virgul ~ | Code de question & texte de la question<br>Supprimer le code HTML :<br>Ou<br>Remplacer les espaces du texte des questions par d<br>underscore (_) : |
| Texte abrégé :                                                                                                    | État d'achèvement : Texte abrégé : Non                                                                                                    | Général                                          | Non                                                                                                    |
| Etat d'achèvement :                                                                                                    | Toutes les réponses                                                                                                    | État d'achèvement :                              | Texte abrégé :                                                                                                    |
| Toutes les réponses                                                                                                    |                                                                                                    | Toutes les réponses                              | Y NOT                                                                                                    |
| Langue de l'exportation : Non                                                                                                    |                                                                                                    | Français                                         | v                                                                                                    |

16